## **Chrome Date Format**

Last Modified on 17/04/2019 12:45 pm AEST

The information provided is based on Chrome version 55.

- 1. Select the customise icon and select **Settings**. The Settings tab displays.
- 2. Select **Show advanced settings**. Additional settings display.
- 3. Select Language and input settings. The Language dialog appears.
- 4. Select **Add** and select English (Australia) from the drop down list, if not already installed.
- 5. Select English (Australia) and drag and drop to the top of the list.
- 6. Select **Finished** and close browser tab.